เอกสารแนบลำดับที่ 6

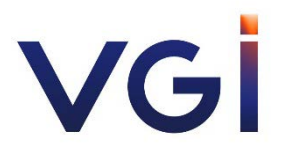

รายละเอียดการเข้าร่วมประชุมผ่านสื่ออิเล็กทรอนิกส์ (E-AGM)

# <u>การใช้ระบบประชุมผ่านสื่ออิเล็กทรอนิกส์ Webex และระบบ Inventech Connect</u>

้ผู้ถือหุ้นที่จะประสงค์เข้าประชุมผ่านสื่ออิเล็กทรอนิกส์สามารถดำเนินการได้ตามขั้นตอน ดังนี้

## <u>ขั้นตอนยื่นแบบคำร้องเข้าร่วมประชุมผ่านสื่ออิเล็กทรอนิกส์</u>

1. ยื่นแบบคำร้องเข้าร่วมประชุมผ่าน Web browser

เข้าไปที่ https://app.inventech.co.th/VGI131601R หรือสแกน QR Code นี้ เพื่อเข้าสู่ระบบ

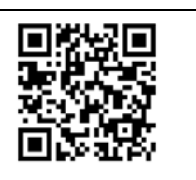

- 2. เมื่อเข้าสู่ระบบแล้ว ให้ผู้ถือหุ้นกรอกข้อมูลตามที่ระบบแสดง เช่น
  - เลขประจำตัวประชาชน / เลขที่หนังสือเดินทาง (กรณีเป็นชาวต่างประเทศ)
  - เลขทะเบียนผู้ถือหุ้น
  - ชื่อ นามสกุล
  - จำนวนหุ้น
  - อีเมล (E-mail)
  - เบอร์โทรศัพท์
  - แนบเอกสารเพิ่มเติม
    - กรณีที่ประสงค์จะเข้าประชุมผ่านสื่ออิเล็กทรอนิกส์ด้วยตนเอง โปรดแนบ บัตรประจำตัวประชาชน / หนังสือเดินทาง (กรณีเป็นชาวต่างประเทศ) พร้อมลงนามรับรองสำเนาถูกต้อง (สามารถแนบภาพถ่ายสำเนาได้)
    - กรณีที่มีการมอบฉันทะ โปรดแนบ หนังสือมอบฉันทะพร้อมเอกสารประกอบตามที่กำหนด โดยสามารถดู รายละเอียได้ตาม <u>เอกสารแนบลำดับที่ 6.2</u>
- เมื่อกรอกข้อมูลครบถ้วนแล้วให้เลือกที่ "ข้าพเจ้าได้อ่านและตกลงปฏิบัติตามข้อกำหนดการเข้าร่วมประชุม ข้อกำหนด การเข้าร่วมประชุมผ่านระบบ Inventech Connect" โดย Click ในช่องสี่เหลี่ยมเพื่อยอมรับ เงื่อนไขการใช้บริการ
- 4. จากนั้นให้เลือก "ส่งแบบคำร้อง"
- 5. หลังจากขั้นตอนที่ 4. เจ้าหน้าที่จะดำเนินการตรวจสอบข้อมูลแบบคำร้อง เมื่อคำร้องได้รับการอนุมัติผู้ถือหุ้นจะ ได้รับ E-mail แจ้งรายละเอียดข้อมูลการประชุม 4 ส่วน ดังนี้
  - 1) ลิงค์สำหรับการลงทะเบียนเข้าร่วมประชุม
  - 2) ข้อมูล Username และ Password สำหรับการเข้าใช้งาน e-Voting
  - 3) ลิงค์สำหรับการดาวน์โหลดและติดตั้ง Application Cisco Webex Meeting
  - ลิงค์สำหรับคู่มือการใช้งานระบบโดยสามารถเข้าร่วมประชุมได้ ตามวันและเวลาที่แจ้งในหนังสือเชิญประชุม กรณีคำร้องไม่ถูกอนุมัติผู้ถือหุ้นจะได้รับ E-mail แจ้งถึงสาเหตุ และสามารถดำเนินการ ยื่นแบบคำร้องเพิ่มเติมได้
- 6. สำหรับผู้ถือหุ้นที่มอบฉันทะ และไม่ประสงค์จะเข้าร่วมประชุม ในการมอบฉันทะนั้น ผู้ถือหุ้นสามารถมอบฉันทะ ให้บุคคลใดบุคคลหนึ่งตามความประสงค์ หรือเลือกมอบฉันทะให้กรรมการอิสระของบริษัทฯ ท่านใดท่านหนึ่ง เป็นผู้รับมอบฉันทะของผู้ถือหุ้นก็ได้ โดยกรรมการท่านดังกล่าวจะลงมติในแต่ละวาระตามที่ผู้ถือหุ้นกำหนด ไว้ในหนังสือมอบฉันทะ
- สำหรับผู้ถือหุ้นที่ประสงค์จะเข้าร่วมประชุมด้วยตนเอง หรือโดยผู้รับมอบฉันทะที่ไม่ใช่กรรมการบริษัทฯ ผ่านสื่อ อิเล็กทรอนิกส์ ระบบลงทะเบียนยื่นแบบคำร้องจะเปิดให้ดำเนินการตั้งแต่วันที่ <u>29 มิถุนายน 2564</u> เวลา 08:30 น. โดย ระบบจะปิดรับลงทะเบียนของวันที่ <u>8 กรกฎาคม 2564 จนกว่าจะปิดการประชุม (เฉพาะวันทำการเท่านั้น)</u>

 กรณีผู้ถือหุ้นที่ประสงค์จะมอบฉันทะให้กรรมการบริษัทฯ <u>กรุณาจัดส่งหนังสือมอบฉันทะพร้อมเอกสารประกอบ</u> <u>มายังบริษัทฯ ทางไปรษณีย์ ตามที่อยู่ข้างล่างนี้ โดยเอกสารจะต้องมาถึงบริษัทฯ ภายในเวลา 18:00 น. ของวัน</u> <u>จันทร์ ที่ 5 กรกฎาคม 2564</u>

ฝ่ายเลขานุการบริษัท บริษัท วีจีไอ จำกัด (มหาชน) เลขที่ 21 ชั้น 9 อาคารทีเอสที ทาวเวอร์ ถนนวิภาวดีรังสิต แขวงจอมพล เขตจตุจักร กรุงเทพมหานคร 10900

### การเข้าร่วมประชุมผ่านสื่ออิเล็กทรอนิกส์ และการเข้าสู่ระบบ Inventech Connect

 ระบบประชุมผ่านสื่ออิเล็กทรอนิกส์ (Cisco Webex Meeting) และระบบ Inventech Connect รองรับ Web browser, PC, iOS และ android การเข้าใช้ระบบ Cisco Webex Meeting และระบบ Inventech Connect

้ โปรดดำเนินการตามขั้นตอนการติดตั้ง และคู่มือการใช้งาน ดังนี้

# 1.1 การใช้งานระบบประชุมผ่านสื่ออิเล็กทรอนิกส์ (Cisco Webex Meeting)

คู่มือการติดตั้ง และใช้งานระบบ Cisco Webex Meeting สามารถศึกษาวิธีการติดตั้งได้ที่ https://qrgo.page.link/Cgv2B หรือสแกน QR Code นี้

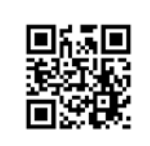

## • ขั้นตอนการติดตั้งการใช้งานระบบ Cisco Webex Meeting ผ่าน PC / Laptop

- 1) เข้าเว็บไซต์ https://www.webex.com/downloads.html หรือสามารถสแกน QR Code นี้
- 2) เลือกดาวน์โหลด Cisco Webex Meeting โดยกดที่ปุ่ม "Download for Windows"

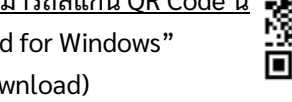

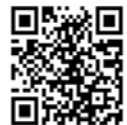

- ดับเบิ้ลคลิกที่ไฟล์ webexapp.msi (สามารถค้นหาได้ที่ Folder Download) เพื่อเข้าสู่หน้าการติดตั้ง
- 4) เข้าสู่หน้าการติดตั้ง จากนั้นกดปุ่ม "Next"
- 5) เลือก "I accept the terms in the license agreement" จากนั้นกดปุ่ม "Next"
- กดปุ่ม "Install" จากนั้นรอการติดตั้งสักครู่ แล้วกดปุ่ม "Finish"
- เมื่อทำการติดตั้งเสร็จเรียบร้อยแล้ว จะมีไอคอน "Cisco Webex Meetings" ปรากฏที่หน้าจอเดสก์ท็อป

• ขั้นตอนการติดตั้งการใช้งานระบบ Cisco Webex Meeting ผ่าน Mobile

| ระบบปฏิบัติการ iOS |                                               | ระบบปฏิบัติการ Android |                                               |
|--------------------|-----------------------------------------------|------------------------|-----------------------------------------------|
| 1)                 | เข้าที่ Application App Store                 | 1)                     | เข้าที่ Application Play Store <b>&gt;</b>    |
| 2)                 | ไปที่ icon ค้นหา หรือ สัญลักษณ์ ้ "แว่นขยาย"  | 2)                     | ไปที่ช่อง Search for apps & games             |
|                    | โดยพิมพ์ค้นหา "Cisco Webex                    |                        | โดยพิมพ์ค้นหา "Cisco Webex Meetings"          |
|                    | Meetings"และกดปุ่ม "Search"                   |                        | และกดปุ่ม "Search"                            |
| 3)                 | จากนั้นกดที่ปุ่ม "รับ" ด้านขวามือ             | 3)                     | จากนั้นกดที่ปุ่ม "Install" ด้านขวามือ         |
|                    | เพื่อทำการติดตั้ง Application Cisco Webex     |                        | เพื่อทำการติดตั้ง Application Cisco Webex     |
|                    | Meetings หรือ สัญลักษณ์ ดังภาพ 🧿              |                        | Meetings หรือ สัญลักษณ์ ดังภาพ   🥥            |
| 4)                 | ระบุรหัสผ่าน หรือ Touch ID                    | 4)                     | กดปุ่ม "Accept" เพื่อยืนยันการติดตั้ง         |
|                    | เพื่อยืนยันการติดตั้ง Application             |                        | Application                                   |
| 5)                 | จากนั้นรอการติดตั้งสักครู่                    | 5)                     | จากนั้นรอการติดตั้งสักครู่                    |
| 6)                 | เมื่อทำการติดตั้งเสร็จเรียบร้อยแล้ว จะมีไอคอน | 6)                     | เมื่อทำการติดตั้งเสร็จเรียบร้อยแล้ว จะมีไอคอน |
|                    | "Webex Meet" ปรากฏที่หน้าจอโทรศัพท์           |                        | "Webex Meet" ปรากฏที่หน้าจอโทรศัพท์           |

### 1.2 การใช้งานระบบ Inventech Connect

| คู่มือการใช้งานระบบสำหรับการใช้งานบน | คู่มือการใช้งานระบบสำหรับการใช้งานบน |
|--------------------------------------|--------------------------------------|
| PC / Laptop                          | iOS                                  |
| ■ (編 ■<br>蒸発・<br>副 総理<br>■ 総理        |                                      |
| https://qrgo.page.link/KqnoP         | https://qrgo.page.link/pgvit         |
| คู่มือการใช้งานระบบสำหรับการใช้งานบน | คู่มือการใช้งานระบบสำหรับการใช้งานบน |
| Web Browser                          | Android                              |
|                                      | ■編■<br>雑約載<br>■編課                    |
| https://qrgo.page.link/iZ3ka         | https://qrgo.page.link/vZ4rZ         |

- ขั้นตอนการใช้งานระบบ Inventech Connect ผ่าน PC / Laptop ดังนี้
  - ผู้ถือหุ้นทำการ <u>คลิกลิงค์สำหรับลงทะเบียนเข้าร่วมประชุม</u> ที่ได้รับจาก E-mail แจ้งการอนุมัติ แบบคำร้องขอสำหรับการใช้งาน Inventech Connect
  - โดยระบบจะแสดงหน้าการลงทะเบียนเข้าร่วมประชุม (e-Register) ให้ทำการกรอก Username และ Password ตามที่ได้รับตาม E-mail จากนั้นกดปุ่ม Sign in
  - เมื่อทำการลงทะเบียนสำเร็จระบบจะแสดงข้อมูลการลงทะเบียนของผู้ถือหุ้น (\*ขั้นตอนนี้ จะถือว่าผู้ถือหุ้นทำการลงทะเบียนเข้าร่วมประชุมเรียบร้อยแล้วจะทำให้จำนวนหุ้นของผู้ถือหุ้นถูก นับเป็นองค์ประชุม\*) จากนั้นให้ทำการกดปุ่ม "ไปยังหน้าลงทะเบียนเพื่อเข้ารับชมถ่ายทอดสด ผ่าน Application Cisco Webex Meeting"
  - ระบบจะแสดง Event Information ให้ทำการกรอกข้อมูลทางด้านขวาในส่วนของ Join Event Now โดยมีรายละเอียด ดังนี้
    - แสดงข้อมูลชื่อของผู้ถือหุ้น หรือชื่อผู้รับมอบฉันทะในช่อง First name
    - แสดงข้อมูลเลขทะเบียนผู้ถือหุ้นในช่อง Last name (กรณีรับมอบฉันทะจะมี \* ต่อท้าย เลขทะเบียน)
    - ช่อง Email address ให้ทำการกรอก E-mail เพื่อเข้าใช้งาน (\*ซึ่งผู้ถือหุ้นต้องกรอกอีเมลให้ตรงกับ อีเมลที่ได้ทำการยื่นแบบคำร้องเข้าระบบ e-Request)
    - ในช่อง Event password ระบบทำการ Default ค่าให้ ท่านผู้ถือหุ้นไม่ต้องทำการแก้ไข หรือเปลี่ยนแปลง
    - จากนั้นให้กดที่ปุ่ม "Join Now"
  - 5) จากนั้นให้คลิกที่ "Run a temporary application" เพื่อเข้าสู่การใช้งานภายใน Application Cisco Webex Meeting
  - 6) กดที่ปุ่ม "Join Event" (สีเขียว) เพื่อเข้าร่วมประชุมผ่าน Application Cisco Webex Meeting
  - ระบบจะปรากฏหน้าจอการทำงาน 2 ส่วน คือ
    - ทางด้านซ้ายจะแสดงการถ่ายทอดสดหรือแสดงผลต่าง ๆ ภายในงานประชุม; และ
    - ทางด้านขวาจะเป็นการใช้งานในส่วนของฟังก์ชัน Q&A และ Multimedia Viewer ซึ่งแสดงหน้า login ของระบบ Inventech Connect ส่วนของ e-Voting

- 8) จากนั้นกดที่ปุ่ม "Continue" (สีฟ้า) ทางด้านขวามือในส่วนของฟังก์ชัน Multimedia Viewer ระบบจะแสดงหน้าจอ login เข้าใช้งานระบบ Inventech Connect ส่วนของ e-Voting ให้ทำการกรอก Username / Password ที่ได้รับจาก E-mail แจ้งการอนุมัติแบบคำร้องขอ สำหรับการใช้งาน Inventech Connect และทำการกดที่ปุ่ม "Sign in"
- ระบบจะแสดงปุ่ม "เลือกวาระ" ซึ่งผู้ถือหุ้นสามารถทำการตรวจสอบวาระที่สามารถทำการออก เสียงลงคะแนนได้โดย กดที่ปุ่ม "เลือกวาระ" (สีเขียว) ทั้งมุมบนซ้ายมือและด้านล่าง
- 10) จากนั้นระบบจะแสดงวาระที่สามารถออกเสียงลงคะแนนได้ โดยจะแสดงสถานะ "รอการออกเสียง ลงคะแนน / Voting Status: Pending"
- เมื่อผู้ถือหุ้นต้องการลงคะแนนให้เลือกวาระที่ต้องการออกเสียงลงคะแนน จากนั้นระบบจะแสดง สถานะ การลงคะแนนเป็น "รอการออกเสียงลงคะแนน" ซึ่งผู้ถือหุ้นสามารถกดปุ่มลงคะแนนเสียง ได้ ดังนี้ 1. เห็นด้วย (สีเขียว) 2. ไม่เห็นด้วย (สีแดง) 3. งดออกเสียง (สีส้ม) ตามความประสงค์

หากผู้ถือหุ้นต้องการยกเลิกการลงคะแนนเสียงล่าสุดสามารถกดที่ปุ่ม "ยกเลิกการลงคะแนนเสียง ล่าสุด" (ซึ่งผู้ถือหุ้นสามารถแก้ไขคะแนนเสียงได้จนกว่าวาระนั้นจะปิดรับลงคะแนน) \*หากทำการเลือก "ยกเลิกการลงคะแนนเสียงล่าสุด" หรือ ไม่ออกเสียงลงคะแนน บริษัทฯจะนำ คะแนนเสียง ไปยังคะแนนที่การประชุมกำหนด และการออกเสียงลงคะแนนสามารถทำการ เปลี่ยนแปลงได้จนกว่าวาระนั้นจะปิดการส่ง ผลการลงคะแนน

- 12) ผู้ถือหุ้นสามารถทำการตรวจสอบคะแนนเสียงรายวาระได้ เมื่อวาระนั้นปิดการส่งผลการลงคะแนน แล้ว โดยทำการเลือกวาระที่ต้องการตรวจสอบ จากนั้นระบบจะแสดงกราฟและตารางแสดงข้อมูล การลงคะแนนเสียง ในวาระที่ทำการเลือก
- 13) \*กรณีผู้ถือหุ้นมีการรับมอบฉันทะหลาย Account สามารถเลือกที่ "ไอคอนผู้ใช้งาน" และกดที่ปุ่ม "สลับบัญชี" เพื่อเข้าใช้งาน Accountอื่น ๆ ได้ โดยที่คะแนนเสียงและองค์ประชุมจะไม่ถูกนำออก จากการประชุม
- 14) \*กรณีผู้ถือหุ้นต้องการออกจากการประชุม สามารถเลือกที่ "ไอคอนผู้ใช้งาน" และกดที่ปุ่ม
   "ออกจากการประชุม"

\*ขั้นตอนนี้หากผู้ถือหุ้นทำการออกจากการประชุมระหว่างการประชุม ระบบจะนำคะแนนเสียง ของผู้ถือหุ้นออกจากการประชุมในวาระที่ยังไม่ถูกดำเนินการ\*

# ขั้นตอนการใช้งานระบบ Inventech Connect ผ่าน Mobile

<u>>> หน้าจอที่ 1 ส่วนการรับชมถ่ายทอดสดของทางบริษัทฯ</u>

- ผู้ถือหุ้นทำการ คลิกลิงค์สำหรับลงทะเบียนเข้าร่วมประชุม</u>ที่ได้รับจาก อีเมล แจ้งการอนุมัติ แบบคำร้องขอสำหรับการใช้งาน Inventech Connect
- โดยระบบจะแสดงหน้าการลงทะเบียนเข้าร่วมประชุม (e-Register) ให้ทำการกรอก Username และ Password ตามที่ได้รับตาม E-mail จากนั้นกดปุ่ม Sign in
- เมื่อทำการลงทะเบียนสำเร็จระบบจะแสดงข้อมูลการ่ลงทะเบียนของผู้ถือหุ้น <u>(\*ขั้นตอนนี้จะถือว่า</u> ผู้ถือหุ้นทำการลงทะเบียนเข้าร่วมประชุมเรียบร้อยแล้ว จะทำให้จำนวนหุ้นของผู้ถือหุ้นถูกนับ <u>เป็นองค์ประชุม\*)</u> จากนั้นให้ทำการกดปุ่ม "ไปยังหน้าลงทะเบียนเพื่อเข้ารับชมถ่ายทอดสดผ่าน Application Cisco Webex Meeting"
- 4) ระบบจะแสดง Event Information จากนั้นกดปุ่ม "Join"
- 5) ให้ทำการกรอกข้อมูลที่ช่อง Display Name และEmail address จากนั้น กดที่ปุ่ม "OK"
- 6) กดที่ปุ่ม "Join" (สีเขียว) เพื่อเข้าร่วมประชุมผ่าน Application Cisco Webex Meeting

## \*\* หากผู้ถือหุ้นที่ใช้งานผ่าน Mobile ต้องการใช้งานในส่วนของ e-Voting ให้สลับ Browser เพื่อใช้งานหน้าจอส่วนที่ 2 สามารถดำเนินการได้ ดังนี้

<u>>> หน้าจอที่ 2 ส่วนการใช้งานระบบ Inventech Connect</u>

- ผู้ถือหุ้นทำการ คลิกลิงค์สำหรับลงทะเบียนเข้าร่วมประชุม (สำหรับผู้ถือหุ้นที่ไม่ประสงค์ <u>จะรับชมถ่ายทอดสด)</u> ที่ได้รับจาก อีเมล แจ้งการอนุมัติแบบคำร้องขอสำหรับการใช้งาน Inventech Connect หรือ URL สำหรับการใช้งาน e-Voting ที่เจ้าหน้าที่ทำการส่งให้ทางช่อง Chat ภายใน Application Cisco Webex Meeting
- กรอก Username และ Password ที่ได้รับจาก E-mail แจ้งการอนุมัติแบบคำร้อง จากนั้นกดปุ่ม "Sign in"
- ระบบจะแสดงปุ่ม "เลือกวาระ" ซึ่งผู้ถือหุ้นสามารถทำการตรวจสอบวาระที่สามารถทำการออก เสียงลงคะแนนได้โดย กดที่ปุ่ม "เลือกวาระ" (สีเขียว) ทั้งมุมบนซ้ายมือและด้านล่าง
- จากนั้นระบบจะแสดงวาระที่สามารถออกเสียงลงคะแนนได้ โดยจะแสดงสถานะ "รอการออกเสียง ลงคะแนน / Voting Status: Pending"
- เมื่อผู้ถือหุ้นต้องการลงคะแนนให้เลือกวาระที่ต้องการออกเสียงลงคะแนน จากนั้นระบบจะแสดงปุ่ม สำหรับการออกเสียงลงคะแนน ทั้งหมด 4 ปุ่ม คือ 1. เห็นด้วย (สีเขียว) 2. ไม่เห็นด้วย (สีแดง) 3. งดออกเสียง (สีส้ม) 4. ยกเลิกการลงคะแนนเสียงล่าสุด (สีฟ้า)

\*หากทำการเลือก "ยกเลิกการลงคะแนนเสียงล่าสุด" หรือ ไม่ออกเสียงลงคะแนน บริษัทฯ จะนำ คะแนนเสียงไปยังคะแนนที่การประชุมกำหนด และการออกเสียงลงคะแนน สามารถทำการ เปลี่ยนแปลงได้จนกว่าวาระ นั้นจะปิดการส่งผลการลงคะแนน\*

- ผู้ถือหุ้นสามารถทำการตรวจสอบคะแนนเสียงรายวาระได้ เมื่อวาระนั้นปิดการส่งผลการลงคะแนน แล้ว โดยทำการเลือกวาระที่ต้องการตรวจสอบ จากนั้นระบบจะแสดงกราฟและตารางแสดงข้อมูล การลงคะแนนเสียงในวาระที่ทำการเลือก
- \*กรณีผู้ถือหุ้นมีการรับมอบฉันทะหลาย Account สามารถเลือกที่ "ไอคอนผู้ใช้งาน" และกดที่ปุ่ม "สลับบัญชี" เพื่อเข้าใช้งาน Accountอื่น ๆ ได้ โดยที่คะแนนเสียงและองค์ประชุมจะไม่ถูกนำออกจากการประชุม
- \*กรณีผู้ถือหุ้นต้องการออกจากการประชุม สามารถเลือกที่ "ไอคอนผู้ใช้งาน" และกดที่ปุ่ม "ออกจากการประชุม"

\*<u>ขั้นตอนนี้หากผู้ถือหุ้นทำการออกจากการประชุมระหว่างการประชุม ระบบจะนำคะแนนเสียง</u> ของผู้ถือหุ้น ออกจากการประชุมในวาระที่ยังไม่ถูกดำเนินการ

- 9) ระบบประชุมผ่านสื่ออิเล็กทรอนิกส์จะเปิดให้เข้าระบบได้ในวันที่ <u>8 กรกฎาคม 2564</u> เวลา <u>12:00 น.</u> (ก่อนเปิดประชุม 2 ชั่วโมง) โดยผู้ถือหุ้น หรือผู้รับมอบฉันทะใช้ Username และ Password ที่ได้รับ และ ปฏิบัติตามคู่มือการใช้งานในระบบ
- 10) การทำงานของระบบระบบประชุมผ่านสื่ออิเล็กทรอนิกส์ (Cisco Webex Meeting) และระบบ Inventech Connect ขึ้นอยู่กับระบบอินเตอร์เน็ตที่รองรับของผู้ถือหุ้นหรือผู้รับมอบฉันทะ รวมถึงอุปกรณ์ และ/หรือ โปรแกรมของอุปกรณ์ กรุณาใช้อุปกรณ์ และ/หรือโปรแกรมดังต่อไปนี้ ในการใช้งานระบบ
  - ความเร็วของอินเทอร์เน็ตที่แนะนำ ควรไม่ต่ำกว่า 4 Mbps
  - โทรศัพท์เคลื่อนที่/อุปกรณ์แท็ปเล็ต ระบบปฏิบัติการ Android รองรับ Android 6.0 ขึ้นไป หรือระบบปฏิบัติการ IOS รองรับ IOS 10.0 ขึ้นไป
  - เครื่องคอมพิวเตอร์/เครื่องคอมพิวเตอร์โน๊ตบุ๊ค ระบบปฏิบัติการ Windows รองรับ Windows
     7 ขึ้นไป หรือ Mac รองรับ OS X 10.13 ขึ้นไป
  - อินเทอร์เน็ตเบราว์เซอร์ Firefox หรือ Chrome (เบราว์เซอร์ที่แนะนำ) หรือ Safari

<u>วิธีการตรวจสอบ Version ของระบบปฏิบัติการ</u>

- Android: เลือก การตั้งค่า หรือการตั้งค่าเพิ่มเติม > เกี่ยวกับโทรศัพท์ > ข้อมูลซอฟต์แวร์ หรือเวอร์ชั่น Android
- IOS: เลือก การตั้งค่า > ทั่วไป > เกี่ยวกับ > เวอร์ชั่น

#### <u>หมายเหตุ</u> :

- ผู้ถือหุ้นต้องนำ Username และ Password ที่ได้รับจาก E-mail มากรอกเพื่อทำการลงทะเบียน ระบบจะทำการ ลงทะเบียนและนับเป็นองค์ประชุมให้ที่ขั้นตอนนี้ (หากผู้ถือหุ้นไม่ทำการลงทะเบียนเพื่อเข้าร่วมประชุม ระบบจะไม่นับเป็นองค์ประชุม และไม่สามารถโหวตคะแนนได้ รวมถึงจะไม่สามารถรับชมการถ่ายทอดการประชุมได้) หากผู้ถือหุ้นทำการกดปุ่ม "ออกจากการประชุม" ระหว่างการประชุม ระบบจะทำการตัดคะแนนเสียง ออกจากองค์ประชุม)
- ผู้ถือหุ้นต้องเตรียม E-mail สำหรับยื่นแบบคำร้องเพื่อรับ 1. ลิงค์สำหรับการลงทะเบียนเข้าร่วมประชุม
   Username และ Password สำหรับเข้าประชุม
- ข้อมูลที่กรอกในระบบต้องตรงกันกับข้อมูล ณ วัน Record Date จากบริษัท ศูนย์รับฝากหลักทรัพย์ (ประเทศไทย) จำกัด (TSD)

พบปัญหาในการใช้งาน สามารถติดต่อได้ที่ โทร. <u>02-021-9122 (3 คู่สาย)</u> ให้บริการระหว่างวันที่ 29 มิถุนายน – 8 กรกฎาคม 2564 เวลา 08.30 – 17.30 น. (เฉพาะวันทำการ ไม่รวมวันหยุดราชการและวันหยุดนักขัตฤกษ์)

# <u>การมอบฉันทะ และเอกสารแนบเพื่อยืนยันสิทธิเข้าร่วมประชุม</u>

บริษัทฯ จะเปิดให้ผู้ถือหุ้นและ/หรือผู้รับมอบฉันทะลงทะเบียนและตรวจสอบเอกสาร เพื่อเข้าร่วมประชุมได้ ตั้งแต่เวลา 12.00 น. เป็นต้นไป ผ่านสื่ออิเล็กทรอนิกส์ ตามพระราชกำหนดว่าด้วยการประชุมผ่านสื่ออิเล็กทรอนิกส์ พ.ศ. 2563 โดยผู้ถือหุ้นสามารถศึกษารายละเอียดการใช้ระบบประชุมผ่านสื่ออิเล็กทรอนิกส์ Webex และระบบ Inventech Connect ได้ตาม<u>เอกสารแนบลำดับที่ 6.1</u>

ทั้งนี้ บริษัทฯ ขอสงวนสิทธิมิให้ผู้ถือหุ้น และ/หรือผู้รับมอบฉันทะถอนการลงทะเบียนภายหลังเริ่มการ ประชุมและขอสงวนสิทธิปฏิเสธการลงทะเบียนภายหลังปิดการประชุม

### วิธีการมอบฉันทะ

กรณีผู้ถือหุ้นไม่สามารถเข้าร่วมประชุมได้ด้วยตนเอง ผู้ถือหุ้นสามารถมอบฉันทะให้บุคคลอื่นหรือกรรมการ อิสระของบริษัทฯ เข้าร่วมประชุมและออกเสียงลงคะแนนแทนตนได้ โดยบริษัทฯ ได้จัดให้มีหนังสือมอบฉันทะ ตามแบบที่กำหนดโดยประกาศกรมพัฒนาธุรกิจการค้า เรื่อง กำหนดแบบหนังสือมอบฉันทะ (ฉบับที่ 5) พ.ศ. 2550 ซึ่งได้กำหนดแบบหนังสือมอบฉันทะในการประชุมผู้ถือหุ้นไว้ 3 แบบ ได้แก่

แบบ ก. เป็นแบบหนังสือมอบฉันทะทั่วไป ซึ่งเป็นแบบที่ง่ายไม่ซับซ้อน

แบบ ข. เป็นแบบหนังสือมอบฉันทะที่กำหนดรายการต่าง ๆ ที่จะมอบฉันทะที่ละเอียดชัดเจนตายตัว

แบบ ค. เป็นแบบหนังสือมอบฉันทะที่ใช้เฉพาะกรณีผู้ถือหุ้นเป็นผู้ลงทุนต่างประเทศและแต่งตั้งให้คัส โตเดียน (Custodian) ในประเทศไทยเป็นผู้รับฝากและดูแลหุ้น

ทั้งนี้ บริษัทฯ ได้จัดส่งหนังสือมอบฉันทะแบบ ข. มาพร้อมกับหนังสือเชิญประชุมนี้ และผู้ถือหุ้น สามารถ ดาวน์โหลดหนังสือมอบฉันทะแบบ ก. แบบ ข. และแบบ ค. ได้จากเว็บไซต์ของบริษัทฯ ที่ http://investor.vgi.co.th/th/downloads/shareholders-meeting

# วิธีการมอบฉันทะสามารถดำเนินการได้ดังต่อไปนี้

- ผู้ถือหุ้น (นอกจากผู้ถือหุ้นที่เป็นผู้ลงทุนต่างประเทศและแต่งตั้งให้คัสโตเดียน (Custodian) ในประเทศไทย เป็นผู้รับฝากและดูแลหุ้น) สามารถเลือกใช้หนังสือมอบฉันทะแบบ ก. หรือแบบ ข. ก็ได้ แต่ต้องเลือกใช้ แบบใดแบบหนึ่งเท่านั้น โดยบริษัทฯ ขอแนะนำให้ผู้ถือหุ้นเลือกใช้หนังสือมอบฉันทะแบบ ข. และระบุความ ประสงค์ในการออกเสียงลงคะแนนในแต่ละวาระ
- ผู้ถือหุ้นที่เป็นผู้ลงทุนต่างประเทศและแต่งตั้งให้คัสโตเดียน (Custodian) ในประเทศไทยเป็นผู้รับฝากและ ดูแลหุ้น สามารถเลือกใช้หนังสือมอบฉันทะแบบ ก. แบบ ข. หรือแบบ ค. ก็ได้ แต่ต้องเลือกใช้แบบใดแบบ หนึ่งเท่านั้น
- ผู้ถือหุ้นที่มอบฉันทะจะต้องมอบฉันทะให้ผู้รับมอบฉันทะแต่เพียงรายเดียวเป็นผู้เข้าประชุมและออกเสียง ลงคะแนน โดยไม่สามารถแบ่งแยกจำนวนหุ้นให้ผู้รับมอบฉันทะหลายคนเพื่อแยกการลงคะแนนเสียงได้
- 4. ผู้ถือหุ้นสามารถมอบฉันทะให้กรรมการอิสระของบริษัทฯ ซึ่งมีข้อมูลและรายละเอียดปรากฏตาม<u>เอกสารแนบ</u> <u>ลำดับที่ 5</u> ในกรณีที่ผู้ถือหุ้นเลือกมอบฉันทะให้กรรมการอิสระของบริษัทฯ ขอแนะนำให้ใช้หนังสือมอบฉันทะ แบบ ข.และระบุการออกเสียงในแต่ละวาระ และเพื่อความสะดวกในการตรวจสอบเอกสาร ผู้ถือหุ้นสามารถ จัดส่งหนังสือมอบฉันทะพร้อมเอกสารประกอบการลงทะเบียนใส่ซองไปรษณีย์ตอบรับที่จัดส่งให้พร้อม หนังสือเชิญประชุมฉบับนี้ กลับมายังบริษัทฯ โดยไม่ต้องติดแสตมป์ หรือจัดส่งมาตามที่อยู่ที่ระบุด้านล่างนี้ ภายในเวลา 18:00 น. ของวันจันทร์ ที่ 5 กรกฏาคม 2564

ฝ่ายเลขานุการบริษัท บริษัท วีจีไอ จำกัด (มหาชน) เลขที่ 21 ชั้น 9 อาคารทีเอสที ทาวเวอร์ ถนนวิภาวดีรังสิต แขวงจอมพล เขตจตุจักร กรุงเทพมหานคร 10900

- 5. ผู้ถือหุ้นที่มอบฉันทะต้องกรอกรายละเอียดในหนังสือมอบฉันทะให้ถูกต้องครบถ้วน ลงลายมือชื่อผู้มอบ ฉันทะและผู้รับมอบฉันทะ และติดอากรแสตมป์จำนวน 20 บาท พร้อมทั้งขีดฆ่าอากรแสตมป์และลงวันที่ ของหนังสือมอบฉันทะดังกล่าว
- ผู้รับมอบฉันทะต้องแนบแบบแจ้งการประชุมซึ่งพิมพ์บาร์โค้ด หนังสือมอบฉันทะ และเอกสารประกอบการ มอบฉันทะในการลงทะเบียนเพื่อเข้าร่วมประชุม

#### เอกสารเพื่อยืนยันสิทธิการเข้าร่วมประชุม

- 1. ผู้ถือหุ้นที่เป็นบุคคลธรรมดา
  - 1.1 กรณีเข้าประชุมด้วยตนเอง
    - (ก) แบบแจ้งการประชุมซึ่งพิมพ์บาร์โค้ด
    - (ข) เอกสารแสดงตนที่ส่วนราชการออกให้ซึ่งปรากฏรูปถ่ายที่ชัดเจนของผู้ถือหุ้นและยังไม่ หมดอายุ เช่น บัตรประจำตัวประชาชน บัตรประจำตัวข้าราชการ ใบอนุญาตขับขี่ หนังสือ เดินทาง เป็นต้น และหากมีการเปลี่ยน ชื่อ-นามสกุล ให้ยื่นหลักฐานประกอบด้วย
  - 1.2 กรณีมอบฉันทะ
    - (ก) หนังสือมอบฉันทะแบบ ก. หรือแบบ ข. แบบใดแบบหนึ่ง ซึ่งกรอกข้อความถูกต้องครบถ้วน และ ลงลายมือชื่อผู้มอบฉันทะและผู้รับมอบฉันทะ พร้อมติดอากรแสตมป์จำนวน 20 บาท และ ขีดฆ่าอากรแสตมป์และลงวันที่ของหนังสือมอบฉันทะดังกล่าว
    - (ข) สำเนาเอกสารแสดงตนที่ส่วนราชการออกให้ของผู้มอบฉันทะ โดยมีรายละเอียดตามข้อ 1.1(ข)
       ซึ่งผู้มอบฉันทะได้ลงลายมือชื่อรับรองสำเนาถูกต้อง
    - (ค) สำเนาเอกสารแสดงตนที่ส่วนราชการออกให้ของผู้รับมอบฉันทะ โดยมีรายละเอียดตามข้อ 1.1(ข)

### 2. ผู้ถือหุ้นที่เป็นนิติบุคคล

- 2.1 กรณีผู้มีอำนาจกระทำการแทนนิติบุคคลเข้าประชุมด้วยตนเอง
  - (ก) แบบแจ้งการประชุมซึ่งพิมพ์บาร์โค้ด
  - (ข) สำเนาเอกสารแสดงตนที่ส่วนราชการออกให้ของผู้มีอำนาจกระทำการแทนนิติบุคคล โดยมี รายละเอียดตามข้อ 1.1(ข)
  - (ค) สำเนาหนังสือรับรองการจดทะเบียนนิติบุคคลของผู้ถือหุ้น ซึ่งออกให้ไม่เกิน 6 เดือนก่อน วันประชุมผู้ถือหุ้น ซึ่งมีข้อความแสดงให้เห็นว่าผู้เข้าร่วมประชุมเป็นผู้มีอำนาจกระทำการแทน นิติบุคคลและลงลายมือชื่อรับรองสำเนาถูกต้องโดยผู้มีอำนาจกระทำการแทนนิติบุคคล
- 2.2 กรณีมอบฉันทะ
  - (ก) แบบแจ้งการประชุมซึ่งพิมพ์บาร์โค้ด
  - (ข) หนังสือมอบฉันทะแบบ ก. หรือแบบ ข. แบบใดแบบหนึ่ง ซึ่งกรอกข้อความถูกต้องครบถ้วน และลงลายมือชื่อผู้มอบฉันทะและผู้รับมอบฉันทะ พร้อมติดอากรแสตมป์จำนวน 20 บาท และ ขีดฆ่าอากรแสตมป์และลงวันที่ของหนังสือมอบฉันทะดังกล่าว

- (ค) สำเนาหนังสือรับรองการจดทะเบียนนิติบุคคลของผู้ถือหุ้น ซึ่งออกให้ไม่เกิน 6 เดือนก่อน วันประชุมผู้ถือหุ้น ซึ่งมีข้อความแสดงให้เห็นว่าผู้ลงนามในหนังสือมอบฉันทะเป็นผู้มีอำนาจ กระทำการแทนนิติบุคคล และลงลายมือชื่อรับรองสำเนาถูกต้องโดยผู้มีอำนาจกระทำการแทน นิติบุคคล
- (ง) สำเนาเอกสารแสดงตนที่ส่วนราชการออกให้ของผู้มีอำนาจกระทำการแทนนิติบุคคล ซึ่งลงนาม ในหนังสือมอบฉันทะ โดยมีรายละเอียดตามข้อ 1.1(ข) และลงลายมือชื่อรับรองสำเนาถูกต้อง โดยผู้มีอำนาจกระทำการแทนนิติบุคคลดังกล่าว
- (จ) สำเนาเอกสารแสดงตนที่ส่วนราชการออกให้ของผู้รับมอบฉันทะ โดยมีรายละเอียดตามข้อ 1.1(ข)
- 3. ผู้ถือหุ้นที่เป็นผู้ลงทุนต่างประเทศและแต่งตั้งให้คัสโตเดียน (Custodian) ในประเทศไทยเป็นผู้รับฝากและดูแลหุ้น
  - 3.1 เอกสารจากคัสโตเดียน (Custodian)
    - (ก) แบบแจ้งการประชุมซึ่งพิมพ์บาร์โค้ด
    - (ข) หนังสือมอบฉันทะแบบ ค. ซึ่งกรอกข้อความถูกต้องครบถ้วน และลงลายมือชื่อผู้มีอำนาจ กระทำการแทนของคัสโตเดียน (Custodian) ซึ่งเป็นผู้มอบฉันทะและผู้รับมอบฉันทะ พร้อม ติดอากรแสตมป์จำนวน 20 บาท และขีดฆ่าอากรแสตมป์และลงวันที่ของหนังสือมอบฉันทะ ดังกล่าว
    - (ค) หนังสือยืนยันการได้รับอนุญาตประกอบธุรกิจคัสโตเดียน (Custodian)
    - (ง) สำเนาหนังสือรับรองการจดทะเบียนนิติบุคคลของคัสโตเดียน (Custodian) ซึ่งออกให้ไม่เกิน 6 เดือนก่อนวันประชุมผู้ถือหุ้น ซึ่งมีข้อความแสดงให้เห็นว่าผู้ลงนามในหนังสือมอบฉันทะเป็น ผู้มีอำนาจกระทำการแทนของคัสโตเดียน (Custodian) และลงลายมือชื่อรับรองสำเนาถูกต้อง โดยผู้มีอำนาจกระทำการแทนของคัสโตเดียน (Custodian)
    - (จ) สำเนาเอกสารแสดงตนที่ส่วนราชการออกให้ของผู้มีอำนาจกระทำการแทนของคัสโตเดียน (Custodian) ซึ่งลงนามในหนังสือมอบฉันทะ โดยมีรายละเอียดตามข้อ 1.1(ข) และลงลายมือ ชื่อรับรองสำเนาถูกต้องโดยผู้มีอำนาจกระทำการแทนของคัสโตเดียน (Custodian) ดังกล่าว
    - (ง) สำเนาเอกสารแสดงตนที่ส่วนราชการออกให้ของผู้รับมอบฉันทะ โดยมีรายละเอียดตามข้อ 1.1(ข)
  - 3.2 เอกสารจากผู้ถือหุ้น
    - (ก) สำเนาหนังสือมอบอำนาจจากผู้ถือหุ้นให้คัสโตเดียน (Custodian) เป็นผู้ดำเนินการลงนามใน หนังสือมอบฉันทะแทน
    - (ข) กรณีผู้ถือหุ้นที่เป็นบุคคลธรรมดา
      - สำเนาเอกสารแสดงตนที่ส่วนราชการออกให้ของผู้ถือหุ้น โดยมีรายละเอียดตามข้อ 1.1(ข) และลงลายมือชื่อรับรองสำเนาถูกต้องโดยผู้มีอำนาจกระทำการแทนของคัสโตเดียน (Custodian)
    - (ค) กรณีผู้ถือหุ้นที่เป็นนิติบุคคล
      - สำเนาหนังสือรับรองการจดทะเบียนนิติบุคคลของผู้ถือหุ้น ซึ่งออกให้ไม่เกิน 6 เดือนก่อน วันประชุมผู้ถือหุ้น ซึ่งมีข้อความแสดงให้เห็นว่าผู้ลงนามในหนังสือมอบอำนาจตาม ข้อ 3.2(ก) เป็นผู้มีอำนาจกระทำการแทนนิติบุคคลและลงลายมือชื่อรับรองสำเนาถูกต้องโดย ผู้มีอำนาจกระทำการแทนของคัสโตเดียน (Custodian)

 สำเนาเอกสารแสดงตนที่ส่วนราชการออกให้ของผู้มีอำนาจกระทำการแทนนิติบุคคล ซึ่งลงนามในหนังสือมอบอำนาจ โดยมีรายละเอียดตามข้อ 1.1(ข) และลงลายมือชื่อรับรอง สำเนาถูกต้องโดยผู้มีอำนาจกระทำการแทนของคัสโตเดียน (Custodian)

สำหรับเอกสารใดที่จัดทำเป็นภาษาอื่น นอกจากภาษาไทยหรือภาษาอังกฤษ ผู้ถือหุ้นจะต้องจัดทำ คำแปลภาษาไทยหรือภาษาอังกฤษแนบมาพร้อมกันด้วย โดยผู้ถือหุ้นหรือผู้มีอำนาจกระทำการแทนนิติบุคคลของ ผู้ถือหุ้น (แล้วแต่กรณี) รับรองความถูกต้องของคำแปล

บริษัทฯ ขอสงวนสิทธิ์ที่จะผ่อนผันการแสดงเอกสารหรือหลักฐานดังกล่าวข้างต้นตามที่บริษัทฯ จะพิจารณา เห็นสมควร